# User manual for the service "LSDF Online Storage" at SCC/KIT

Scientific Computing Center, KIT Version 2.3 , August 5, 2024

| 1Introduction                                           | 3  |
|---------------------------------------------------------|----|
| 2Registration                                           | 3  |
| 3Cancellation                                           | 6  |
| 4Snapshots and versioning                               | 7  |
| 5Backup                                                 | 7  |
| 6Directory structure                                    | 7  |
| 7Access protocols                                       | 8  |
| 7.1Overview of the available protocols                  | 9  |
| 7.2Access via Network File System (NFS)                 | 9  |
| 7.3Access via Common Internet File System (CIFS)        | 9  |
| 7.3.1UNIX/Linux Client                                  | 10 |
| 7.3.1.1Access via SAMBA client                          | 10 |
| 7.3.1.2Mounting a share                                 | 10 |
| 7.3.2Windows Client                                     | 11 |
| 7.3.2.1Universal Naming Convention (UNC) syntax         | 11 |
| 7.3.2.2Connecting a network drive with Windows Explorer | 12 |
| 7.4Access via Secure Shell (SSH)                        | 15 |
| 7.4.1UNIX/Linux Client                                  | 15 |
| 7.4.2Windows Client                                     | 16 |
| 7.5Access via Secure Copy Protocol (SCP)                | 17 |
| 7.5.1UNIX/Linux Client                                  | 17 |
| 7.5.2Windows Client                                     | 18 |
| 7.6Access via Secure File Transfer Protocol (SFTP)      | 19 |
| 7.6.1UNIX/Linux Client                                  | 19 |
| 7.6.2Windows Client                                     | 19 |
| 7.7Access via Secure Shell FileSystem (SSHFS-Mount)     | 20 |
| 7.8Access via WebDAV                                    | 21 |
| 7.8.1Access with a web browser                          | 21 |
| 7.8.2UNIX/Linux client                                  | 22 |
| 7.8.2.1Access with DaviX                                | 22 |
| 7.8.2.2Access via a file manager                        | 23 |
| 7.8.2.3Access via the file system (davfs2 mount)        | 23 |
| 7.8.2.4Access via cadaver                               | 25 |

| 7.8.3Windows Client                                     | 25 |
|---------------------------------------------------------|----|
| 7.8.3.1Connecting a network drive with the net command  | 25 |
| 7.8.3.2Connecting a network drive with Windows Explorer | 26 |
| 7.9Connection to the HPC clusters at KIT                | 31 |
| 8rsync and cp use                                       | 32 |
| 9Restoring files                                        | 33 |
| 9.1Recovery on the login cluster                        | 33 |
| 10Archiving                                             | 34 |
| 11User support                                          | 35 |

## **1** Introduction

The "LSDF<sup>1</sup> Online Storage" service offers users of the Karlsruhe Institute of Technology (KIT) access to a data storage facility that is intended in particular for the storage of scientific measurement data and simulation results from data-intensive scientific disciplines. The LSDF Online Storage is operated by the Scientific Computing Center (SCC).

Access is guaranteed via standard protocols. Data is backed up and protected using state-of-the-art technology. The service is not suitable for storing personal data.

## 2 Registration

In order to use the "LSDF Online Storage" service, interested users must first register for the service. Registration is only possible if the user has previously been assigned a special Entitlement. Users usually receive this entitlement after consulting their responsible ITB or group representative or, if a project has not yet been set up, by submitting a separate <u>application to the service operator</u><sup>2</sup>. Technically, the entity element is represented by the membership in one or more project groups "<institution name>-<SDF".

Registration and group updating<sup>3</sup> is carried out via the web interface of the bwIDM web portal<sup>4,5</sup>.

The following input mask will be displayed, in which you should select the Identity Provider (IDP) of your organization and click on "Continue".

1 LSDF=Large Scale Data Facility

3 For a group synchronization (e.g. if a new project group has been created), users should log in again under the bwIDM web portal (https://bwidm.scc.kit.edu)

<sup>2</sup> https://www.lsdf.kit.edu/os/storagerequest

<sup>4</sup> https://bwidm.scc.kit.edu/user/register-service.xhtml?ssn=lsdf

<sup>5</sup> In some cases, display problems may occur in KIT when using Internet Explorer (IE). These can be resolved by opening IE and then pressing the ALT key to display the menu bar. Then select the menu item "Compatibility view settings" in the "Extras" menu and uncheck "Show intranet sites in compatibility view".

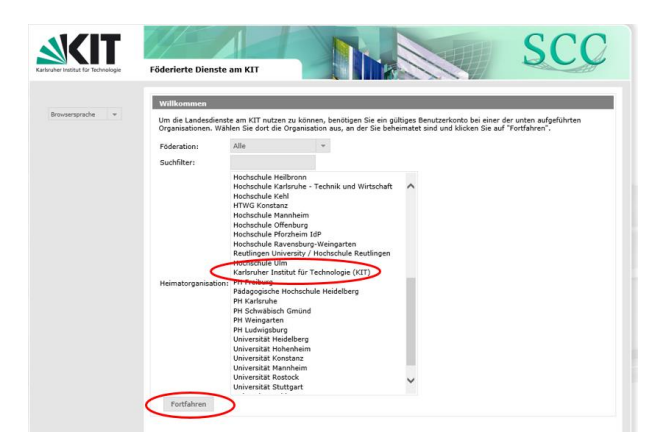

Illustration 1 Selection of the organization

You will then be redirected to the IDP page of your organization, where you must log in with your organization's access data.

| des KIT, Sie meiden Sie si                                                                                                    | ch mit Inren etT-Account (z.B. ab12)                                                                                                    | 4 als Mitarbeiter oder uxxxx als Student) und Ihrem Passwort a                                                                                                    |
|----------------------------------------------------------------------------------------------------|----------------------------------------------------------------------------------------------------|----------------------------------------------------------------------------------------------------|
| <br>Benutzerkennung:                                                                                                    | xv1234 Z.B. al                                                                                                    | 1234 als Mitarbeiter oder uxxxx als Student)                                                                                                    |
| Passwort:                                                                                                    |                                                                                                    |                                                                                                    |
| Die oben bezeichnete<br>Sie, sich bei Ihrer Heir                                                                                                    | Webseite des Service mbieters bittet<br>nateinsicht genzumelden.                                                                                                    | The service provider's website, shown on top, requests<br>that you log in to your home site.                                                                                                    |
| Sie bekommen auf des<br>deren Übermittlung de<br>dies bestätigen und da<br>durch Schließen des P<br>denselben Service ber<br>dann erneut nach eine<br>Datenumfang oder der<br>geändert hat. Wenn Si<br>mochten, welche Date<br>aktivieren Sie bitte nar | Folgesette die Daten angezeigt, um<br>r Servicaprevider bittet. Sie können<br>mit den Vorgang fortsetzen oder<br>ensters abbrechen. Haben Sie<br>net einnal geurutzt, werden Sie nur<br>r Bestätigung gefragt, wern sich der<br>r Bestätigung gefragt, wern sich der<br>n Sum des Servicaenbieters<br>e auf jeden Fall nochmal sehen<br>n zur Übermättung vorgesehen sind,<br>chstehende Option. | The following page displays the details that the service<br>provider is requesting. You can confirm this, thereby<br>continuing the process, or cancel by cleans the window.<br>If you have used this service before, you will only be<br>asked to reconfirm if the scope of data or the service<br>provider's name has changed.<br>Chack the option below if you would like to review the<br>details that will be sert. |
| Bitte zeige mir für dier<br>welche Daten gesende                                                                                                    | sen Serviceprovider erneut an,<br>et werden sollen,<br>Einloggen                                                                                                    | Please display once again the details that will be sent for<br>this service provider.                                                                                                    |
| Wandan Cia nich hai tachair                                                                                                    | chen Brohlemen suf dierer Seite an d                                                                                                    | en ServiceDeck des SCCs und nennen Sie das Stichwort                                                                                                    |

Illustration 2 Login to your organization via Shibboleth - in the KIT example

You will then be taken to the registration page for the "LSDF Online Storage" service. Before you can register for the service, you must accept the terms of use. Select "I have read and agree to the terms of use" and then click on "Register".

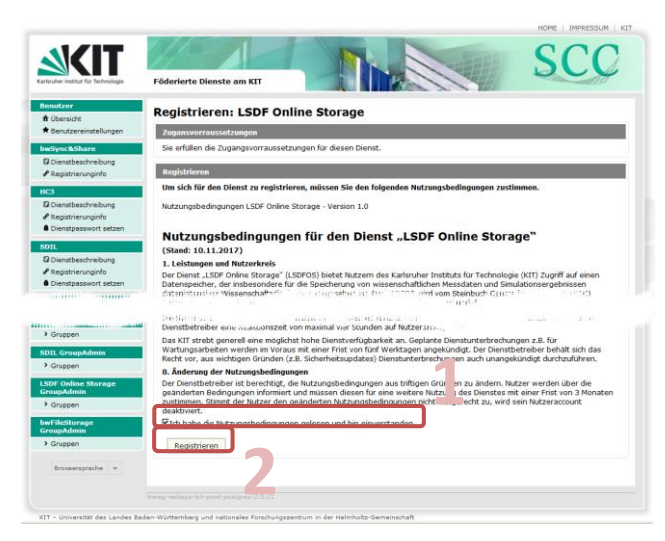

Illustration 3 Registering for the "LSDF Online Storage" service

If you receive the error message: "LSDF Online Storage Entitlement is not provided by the home organization", please contact your ITB or group representative to be included in an existing project group or, if no project has been set up yet, contact the service operator to apply for a new project. In this case, a <u>storage request form<sup>6</sup></u> should be completed first.

You can access the terms of use<sup>7</sup> at any time at a later date.

Users who use the CIFS protocol for data access must now set a so-called service password. Click on the "Set service password" link and select a password. Please enter this password later during authentication instead of your usual KIT password if you use CIFS.

<sup>6</sup> https://www.lsdf.kit.edu/os/storagerequest

<sup>7</sup> http://www.scc.kit.edu/downloads/sdm/Nutzungsbedingungen-LSDF-Online-Storage.pdf

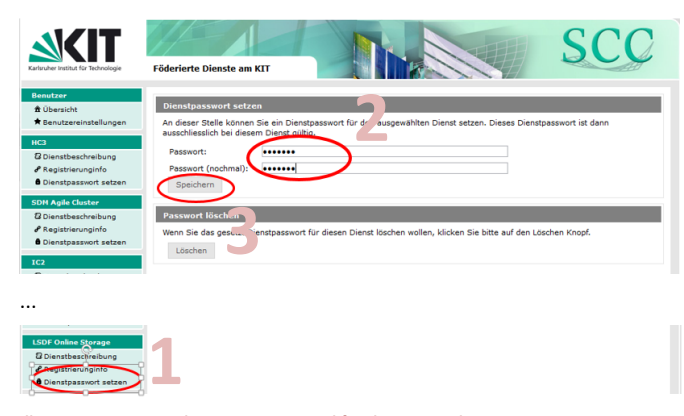

Illustration 4 Setting the service password for the LSDF Online Storage service

## 3 Cancellation

If you no longer wish to use the service, you can unsubscribe. To do this, go to the <u>bwIDM web</u> <u>portal</u><sup>8</sup> and select the menu item "Registration info" under "LSDF Online Storage" and then "Unsubscribe: LSDF Online Storage", select the menu item "Unsubscribe". Confirm again by clicking on "Unsubscribe". Once the service has been canceled, access to the data is blocked. In this case, what was agreed in the terms of use in the "Deprovisioning" section applies.

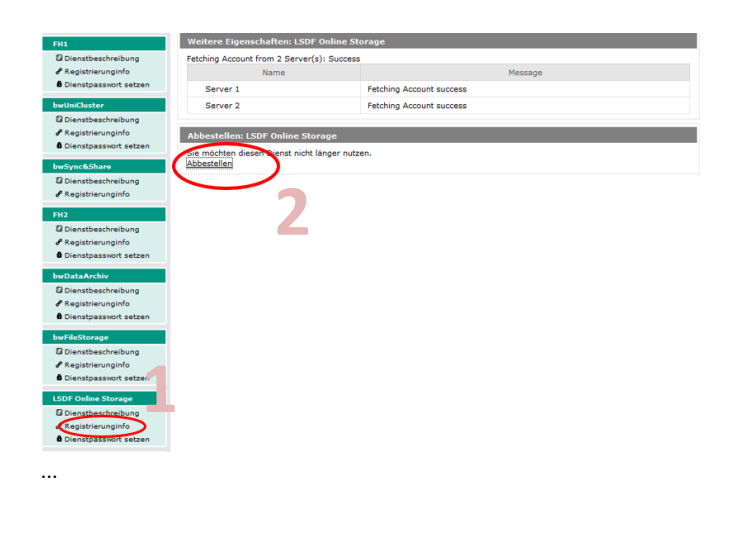

8 https://bwidm.scc.kit.edu

7

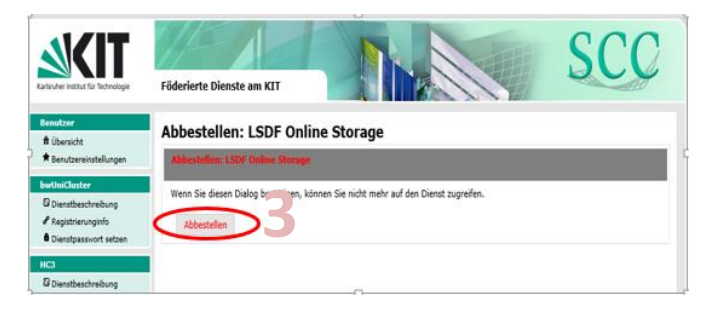

Figure 5 Unsubscribing from the service

Automatic unsubscription takes place as soon as a user loses their account at their home institution.

## 4 Snapshots and versioning

Snapshots make it possible to save the current state of the data in a file system. This gives users the opportunity to undo changes they have made to their data after creating a snapshot. It is also possible to easily restore files that have already been deleted. Details on restoring files that have already been deleted are described in section 9. Snapshots can be created daily, weekly or monthly for the "LSDF Online Storage". Snapshots also provide a form of version management.

#### 5 Backup

All data is regularly backed up to tape to enable disaster recovery in an emergency. Users do not have direct access to this backup. Users can restore older versions or already deleted data independently via snapshots (see section 4).

## 6 Directory structure

Each user receives a directory for personal use only (**user directory**). In addition, **project directories** are set up on request for shared use by groups of users. The available storage space is limited at user or group level and is technically realized through quotas. It is generally possible to temporarily exceed the allocated quota ("soft limit") up to an upper limit ("hard limit"). An increase in the existing quotas can be requested via the <u>BW support portal<sup>9</sup></u>.

Below you will find a summarized overview of the different directory types, as well as examples of directory paths.

|                | Backup | Quota                     | Directory / Location / Remark |
|----------------|--------|---------------------------|-------------------------------|
| User directory | Yes    | Yes, with default values: | Directory:                    |

9 https://bw-support.scc.kit.edu

|                                                             |     | SL 100GiB                         | /lsdf/kit/ <prim.gidname><sup>11</sup> /<loginname><sup>12</sup></loginname></prim.gidname>                                |
|-------------------------------------------------------------|-----|-----------------------------------|----------------------------------------------------------------------------------------------------|
|                                                             |     | HL <sup>10</sup> 400GiB           | Examples:                                                                                                    |
|                                                             |     |                                   | /lsdf/kit/scc/xy1234                                                                                                    |
|                                                             |     |                                   | /lsdf/kit/ikp/ab5678                                                                                                    |
| User directory                                              | no  | -                                 | Directory:                                                                                                    |
| snapsnots                                                   |     |                                   | /lsdf/kit/snapshots                                                                                                    |
|                                                             |     |                                   | See section 4 for details                                                                                                  |
| Project directory                                           | Yes | Yes, by arrangement <sup>13</sup> | Directory:                                                                                                    |
|                                                             |     |                                   | /lsdf/kit/ <prim.gidname>/projects</prim.gidname>                                                                          |
|                                                             |     |                                   | Examples:                                                                                                    |
|                                                             |     |                                   | /lsdf/kit/scc/projects                                                                                                    |
|                                                             |     |                                   | /lsdf/kit/ikp/projects                                                                                                    |
| Project directory                                           | Yes | -                                 | Directory:                                                                                                    |
| snapshots                                                   |     |                                   | /lsdf/kit/ <prim.gidname>/projects/.snapsho<br/>ts</prim.gidname>                                                          |
|                                                             |     |                                   | See section 4 for details.                                                                                                 |
| Public                                                      | no  | Reference to existing             | Directory:                                                                                                    |
| (with password-<br>free access via<br>https ) <sup>14</sup> |     | project directory. On request.    | /lsdf/public/ <prim.gidname>/projects/<proj<br>ectName&gt;/<publicname><sup>15</sup></publicname></proj<br></prim.gidname> |
|                                                             |     |                                   |                                                                                                    |

## 7 Access logs

Access to the data stored in the LSDF Online Storage is made possible via the standard protocols Network File System (NFS), Common Internet File System (CIFS), Hypertext Transfer Protocol Secure (HTTPS), Web Distributed Authoring and Versioning (WebDAV) and Secure Shell/Secure Copy/Secure File Transfer Protocol (SSH/SCP/SFTP). The following is an example of their use.

## 7.1 Overview of the available protocols

The following table shows an overview of all available protocols

| Protocol (port)       |           | Cluster               | Users    |
|-----------------------|-----------|-----------------------|----------|
| SSH / SCP / SFTP (22) | Worldwide | os-login.lsdf.kit.edu | Everyone |

10 SL="soft limit"; HL="hard limit"

11 <prim.gidName>: Name of the primary group, e.g. scc, ikp, imk-asf etc.

12 <loginName>: Name of the account, e.g. **xy1234**, **bs\_abcd**, etc.

13 https://www.lsdf.kit.edu/os/storagerequest

14 https://os-webdav.lsdf.kit.edu/public

15 <publicName>: Link to the public folder

| HTTPS / WebDAV (443) | Worldwide    | os-webdav.lsdf.kit.edu | Everyone |
|----------------------|--------------|------------------------|----------|
| NFS (2049)           | KIT-Internal | os.lsdf.kit.edu        | root     |
| CIFS (445)           | KIT-Internal | os.lsdf.kit.edu        | Everyone |

## 7.2 Access via Network File System (NFS)

Administrators of project directories can mount an NFS share set up for them as root from computers with specific IP addresses, i.e. mount it as a network drive. The share names and the addresses to be used are agreed individually.

Directories are exported via a group of NFS servers that can be reached at the address os.lsdf.kit.edu.

\$ mount -o nfsvers=3 os.lsdf.kit.edu:/lsdf01/lsdf/kit/inst/projects/mnt/lsdf

The following example shows an entry in /etc/fstab for the mount of a directory.

```
os.lsdf.kit.edu:/lsdf01/lsdf/kit/inst/projects/mnt/lsdf nfs
defaults,rw,tcp,hard,intr,rsize=32768,wsize=32768,nfsvers=3 0 0
```

We generally recommend using the hard and intr options on the NFS clients. With a hard mount and intr<sup>16</sup> (interruptible), the application can ensure a successful write process. A soft mount (-o soft) is not recommended due to the risk of data loss or corruption.

Access via the NFS protocol is not supported for user directories.

#### 7.3 Access via Common Internet File System (CIFS)

Access via the CIFS protocol is only possible on the KIT intranet or via KIT VPN.

In order to access data in the "LSDF Online Storage" via CIFS, users must have set a service password in the registration web interface (see section 2, Illustration 4 " Setting the service password for the LSDF Online Storage service").

Directories are shared via a group of CIFS servers that can be reached at the address os.lsdf.kit.edu.

#### 7.3.1 UNIX/Linux Client

To be able to use a share from a Unix operating system, you need a <u>Samba client</u><sup>17</sup> or CIFS utils. Most CIFS packages include Samba for Linux

#### 7.3.1.1 Access via SAMBA client

If you do not know the name of the share, you can list it with the following command:

<sup>16</sup> intr option is obsolete as of kernel 2.6.25

<sup>17</sup> http://www.samba.org

```
$ smbclient -L os.lsdf.kit.edu -U 'os.lsdf.kit.edu\xy1234' -m SMB2
Enter os.lsdf.kit.edu\xy1234's password:
Domain=[LSDF] OS=[] Server=[]
       Sharename Type Comment
       IPC$ IPC IPC Service (LSDF Online Storage)
       kit Disk kit
       iai-projects Disk iai-projects
       iam-cms-projects Disk iam-cms-projects
       scc-projects Disk scc-projects
       ikp-projects Disk ikp-projects
       ioc-projects Disk ioc-projects
       ifh-projects Disk ifh-projects
       itg-projects Disk itg-projects
       imk-tro-projects Disk imk-tro-projects
       imk-asf-projects Disk imk-asf-projects
       ifkm-projects Disk ifkm-projects
(...)
```

You can access the share with an FTP-like tool in an interactive shell:

\$ smbclient //os.lsdf.kit.edu/<share> -U 'os.lsdf.kit.edu\xy1234'

<share><sup>18</sup> denotes the name of the share.

#### For example:

```
$ smbclient //os.lsdf.kit.edu/kit -U 'os.lsdf.kit.edu\xy1234' -m SMB2
Enter os.lsdf.kit.edu\xy1234's password:
Domain=[LSDF] OS=[] Server=[]
smb: \> ls
```

#### 7.3.1.2 Mounting a share

You can also mount a share in a local directory (e.g. /mnt/cifs). However, you usually need root rights on the local system for this.

```
$ mkdir /mnt/cifs
$ mount -t cifs -o vers=2.0,username='xy1234' //os.lsdf.kit.edu/<share> /mnt/cifs
or
```

```
$ mount.cifs -o vers=2.0,username='xy1234',workgroup=os.lsdf.kit.edu
//os.lsdf.kit.edu/<share> /mnt/cifs
```

#### For example:

18 <share> examples:

Organizational unit: kit, bs, hd etc.

LSDFHOME: kit/scc/xy1234, kit/imk-asf/ab3456 etc.

LSDFPROJECTS: scc-projects, imk-asf-projects etc. or kit/scc/projects, kit/imk-asf/projects etc.

```
$ mkdir /mnt/cifs
$ mount.cifs -o vers=2.0,username=' xy1234',workgroup=os.lsdf.kit.edu
//os.lsdf.kit.edu/kit /mnt/cifs
Password: ****
$ cd /mnt/cifs
```

Check whether the mount command was successful by entering the mount command without arguments:

\$ mount | grep cifs
//os.lsdf.kit.edu/kit on /mnt/cifs type cifs

The following example shows an entry in /etc/fstab for the CIFS mount of a user directory:

```
$ mkdir /mnt/cifs
/etc/fstab
//os.lsdf.kit.edu/kit/inst/xy1234 /mnt/cifs cifs uid= xxxx,gid=
yyyy,credentials=/path_to_user_HOME/credentialsfile,auto 0 0
# xy1234 : LSDF Online Storage user
# xxxx/yyyy : user uid/gid
$ cat /path_to_user_HOME/credentialsfile
username=xy1234
password=*****
domain=os.lsdf.kit.edu
$ mount /mnt/cifs
$ cd /mnt/cifs/
```

For non-root users, a CIFS mount can be organized with sudo.

#### 7.3.2 Windows Client

You can connect to a CIFS share with a Microsoft operating system.

### 7.3.2.1 Universal Naming Convention (UNC) Syntax

Use Windows Explorer and enter the path to the share share> in the address bar in UNC syntax:

\\os.lsdf.kit.edu

or

\\os.lsdf.kit.edu<<share>

#### For example:

\\os.lsdf.kit.edu\kit\

After entering the UNC path, the following window appears:

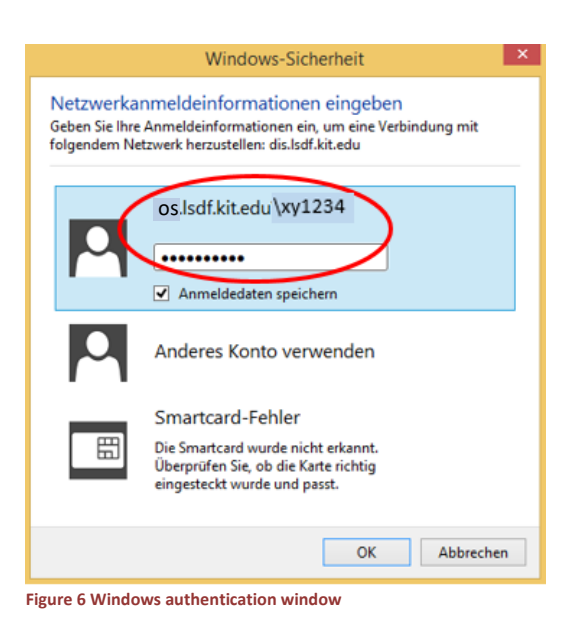

Instead of the usual KIT domain for the user xy1234, enter the following:  $os.lsdf.kit.edu\xy1234$ . After authentication, a new window will open showing the content of the share. You can now navigate to and work with your data as usual.

#### 7.3.2.2 Connecting a network drive with Windows Explorer

To connect a network drive, click on "Connect network drive" in Windows Explorer

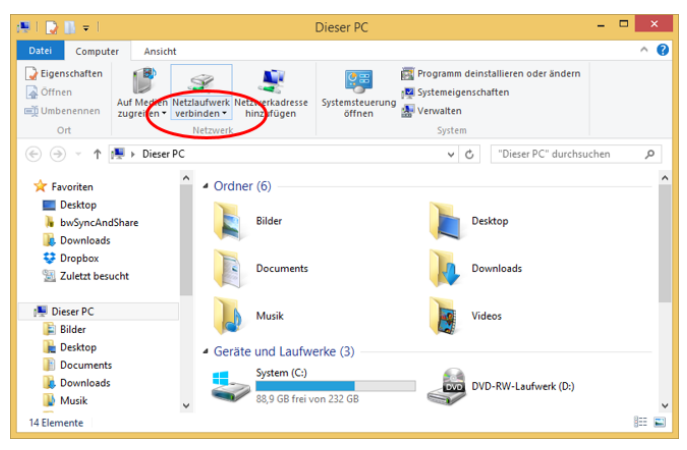

Figure 7 Explorer view of a network drive connection

Specify a drive letter to be assigned to the share and enter the network path (for example:  $\$  \\os.lsdf.kit.edu\<share>). Check the box "Connect with other credentials", as these differ from your local credentials.

|                                                          | ×                                                                                                    |
|----------------------------------------------------------|----------------------------------------------------------------------------------------------------|
| 📀 🤏 Netz                                                 | laufwerk verbinden                                                                                                    |
| Welche<br>Bestimme<br>hergestell<br>Laufwerk:<br>Ordner: | er Netzwerkordner soll zugeordnet werden?<br>en Sie den Laufwerkbuchstaben für die Verbindung und den Ordner, mit dem die Verbindung<br>twerden soll: |
|                                                          |                                                                                                    |
|                                                          | Fertig stellen Abbrechen                                                                                                    |

Figure 8 Explorer window: Connect network drive

Instead of the usual KIT domain for the user xy1234, enter the following, for example: os.lsdf.kit.edu\xy1234. Use your service password instead of the domain password.

| Windows-Sicherheit                                                                                                    | × |
|----------------------------------------------------------------------------------------------------|---|
| Netzwerkanmeldeinformationen eingeben<br>Geben Sie Ihre Anmeldeinformationen ein, um eine Verbindung mit<br>folgendem Netzwerk herzustellen: os.lsdf.kit.edu |   |
| os.lsdf.kit.edu\xy1234 Domāne: os.lsdf.kit.edu Anmeldedaten speichern                                                                                        |   |
| Smartcard-Fehler<br>Die Smartcard wurde nicht erkannt.<br>Überprüfen Sie, ob die Karte richtig<br>eingesteckt wurde und passt.                               | _ |
| OK Abbrecher                                                                                                    | n |

Figure 9 Windows authentication window

After successful authentication, the new drive is displayed in Explorer

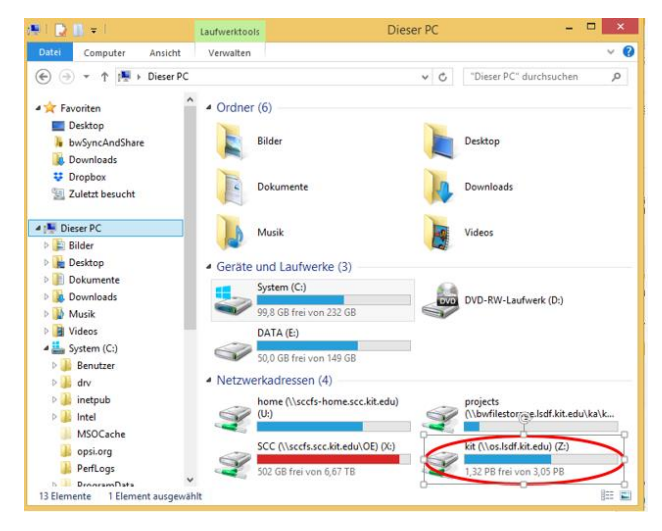

Figure 10 Network drive connected with Explorer

A new window opens showing the contents of the share.

| 😒 l 💽 🚯 🖛 l                           | Laufwerktools         | kit (\\os. | lsdf.ki | t.edu) (Y:)       |                   | ×    |
|---------------------------------------|-----------------------|------------|---------|-------------------|-------------------|------|
| Datei Start Freigeben Ansicht         | Verwalten             |            |         |                   |                   | ~ 🕐  |
| ( → ↑  → Dieser PC → kit (\\          | os.lsdf.kit.edu) (Y:) | ~          | C       | "kit (\\os.lsdf.k | it.edu) (Y:)" du. | . ,P |
| Favoriten                             |                       |            | Ănc     | lerungsdatum      | Тур               | ^    |
| Desktop                               |                       |            | 26.0    | 8.2019 13:00      | Dateiordner       |      |
| 🐌 bwSyncAndShare 🔒 iai                |                       |            | 22.0    | 8.2019 10:40      | Dateiordner       |      |
| 📜 Downloads 🛛 🕌 inr                   |                       |            | 22.0    | 8.2019 10:40      | Dateiordner       |      |
| 😻 Dropbox 🛛 🕌 ikp                     |                       |            | 22.0    | 8.2019 09:54      | Dateiordner       |      |
| 🖫 Zuletzt besucht 🛛 🕌 im              | -tro                  |            | 20.0    | 8.2019 15:00      | Dateiordner       |      |
| 🔒 stu                                 | d                     |            | 13.0    | 8.2019 17:40      | Dateiordner       |      |
| 📜 Dieser PC 🛛 🔒 imk                   | c                     |            | 13.0    | 8.2019 12:06      | Dateiordner       |      |
| 📔 Bilder 🛛 🎍 las                      |                       |            | 12.0    | 8.2019 15:20      | Dateiordner       |      |
| 📜 Desktop 🛛 🔒 iml                     | -aaf                  |            | 07.0    | 8.2019 11:40      | Dateiordner       |      |
| Documents                             |                       |            | 06.0    | 8.2019 16:40      | Dateiordner       |      |
| 🐞 Downloads 🛛 🔒 ipe                   |                       |            | 02.0    | 8.2019 09:20      | Dateiordner       |      |
| 👪 Musik 🛛 🔒 iam                       | i-cms                 |            | 01.0    | 8.2019 11:00      | Dateiordner       |      |
| 📔 Videos 🛛 🔒 ifss                     |                       |            | 29.0    | 7.2019 15:20      | Dateiordner       |      |
| 🏭 System (C:) 🛛 🔒 gpi                 |                       |            | 25.0    | 7.2019 14:20      | Dateiordner       |      |
| 👝 DATA (E:) 🔋 🔒 scc                   |                       |            | 25.0    | 7.2019 13:33      | Dateiordner       |      |
| 🛫 home (\\sccfs-home.scc 🛛 🎉 itg      |                       |            | 24.0    | 7.2019 09:36      | Dateiordner       |      |
| 🚽 SCC (\\sccfs.scc.kit.edu\ 🛛 📗 iiit  |                       |            | 17.0    | 7.2019 15:00      | Dateiordner       |      |
| 🚽 kit (\\os.lsdf.kit.edu) (Y:) 🔒 aift |                       |            | 16.0    | 7.2019 14:40      | Dateiordner       | ~    |
| S5 Elemente                           |                       |            |         |                   |                   |      |

Figure 11 Network drive connected with Explorer

## 7.4 Access via Secure Shell (SSH)

SSH access to the data in the "LSDF Online Storage" is provided. This access is also used for data transfers via scp. sftp, sshfs mount and rsync. CPU-intensive processes are prevented on the access computer. Access is via a cluster of servers that can be reached at the address oslogin.lsdf.kit.edu.

## 7.4.1 UNIX/Linux Client

Example of access via ssh under Linux<sup>19</sup>:

\$ ssh xy1234@os-login.lsdf.kit.edu

Access is also possible via **ssh** keys. Please use a password to protect your ssh key from unauthorized access. To generate a new key on your workstation and copy it to the login computer, execute the following commands:

```
$ ssh-keygen -b 2048 -t rsa -C "Login first name last name"
$ ssh-copy-id -i ~/.ssh/id_rsa.pub xy1234@os-login.lsdf.kit.edu
...
Password:
Number of key(s) added: 1
Now try logging into the machine, with: "ssh 'xy1234@os-login.lsdf.kit.edu'"
and check to make sure that only the key(s) you wanted were added.
```

To enter the password only once per session, execute the following command:

```
$ ssh-add
...
Password:
```

You can then access the "LSDF Online Storage" without entering another password. If you have set up access with an ssh key, this can also be used for direct access via scp/sftp/sshfs/rsync.

To simplify script-controlled data management, the following environment variables have been set

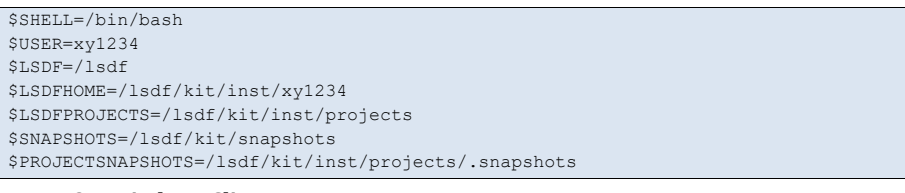

#### 7.4.2 Windows Client

To be able to use the SSH/SCP/SFTP protocols on a Windows computer, an appropriate tool must first be installed. The following products are suitable for accessing the "LSDF Online Storage" service:

| 1.html |
|--------|
|        |
|        |
|        |
|        |
|        |

<sup>19</sup> Windows users can also use this depending on the **ssh product** used. Please visit the relevant websites.

| SFTPNetDrive                         | https://www.eldos.com/sftp-net-drive/comparison.php            |
|--------------------------------------|----------------------------------------------------------------|
| SFTPDrive                            | https://www.nsoftware.com/sftp/drive/                          |
| MountainDuck                         | https://mountainduck.io/                                       |
| Cygwin                               | http://cygwin.com/install.html                                 |
| Windows 10<br>subsystem for<br>Linux | https://msdn.microsoft.com/de-de/commandline/wsl/install_guide |

The list of products is of course not complete and only represents a random selection. The following example shows access with Putty:

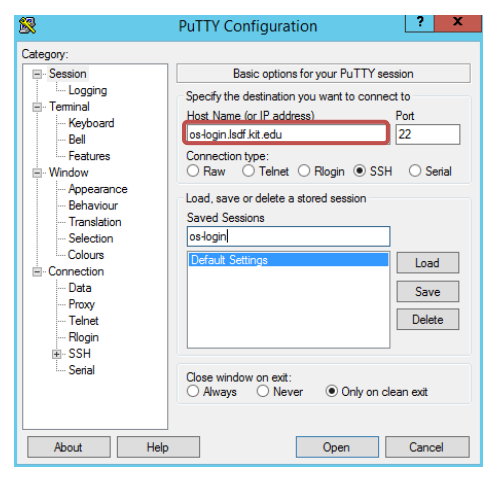

Figure 12 Using Putty on a Windows computer

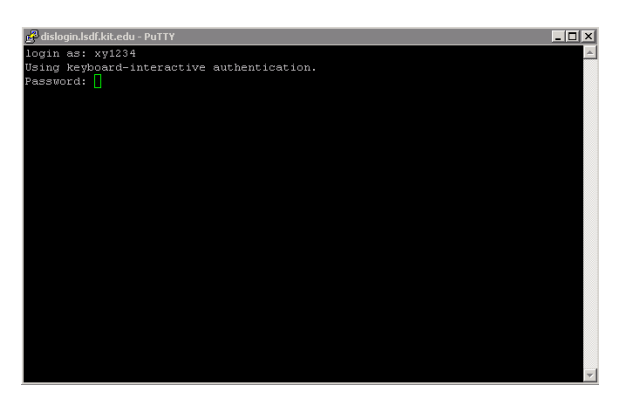

Figure 13 PuTTY use from a Windows computer

- 7.5 Access via Secure Copy Protocol (SCP)
- 7.5.1 UNIX/Linux Client

SCP is a protocol that enables secure data transfer between a local and a remote computer or between two remote computers. To copy the data to or from the "LSDF Online Storage", you can execute the following commands:

| <pre># Copy to LSDF Online Storage \$ scp <local path="">/<file(s)> loginname@os-login.lsdf.kit.edu:/<remote path="">/</remote></file(s)></local></pre> |
|----------------------------------------------------------------------------------------------------|
| Example:                                                                                                    |
| <pre>\$ scp ~/myfile xy1234@os-login.lsdf.kit.edu:~/</pre>                                                                                              |
| <pre># Copy from LSDF Online Storage \$ scp login@os-login.lsdf.kit.edu:/<remote path=""> /<local path="">/<file(s)></file(s)></local></remote></pre>   |
| Example:                                                                                                    |
| <pre>\$ scp xy1234@os-login.lsdf.kit.edu:~/myfile ~/</pre>                                                                                              |
|                                                                                                    |

When using SCP, high data transfer rates can be achieved by using efficient algorithms for transport encryption during data transmission. In tests, we achieved high throughput rates using CPUs with AES<sup>20</sup> :instruction set and 10 Gbit Ethernet connections.

The -c (cipher) option can be used to select an encryption method.

```
For example:
```

```
$ ssh -Q cipher
$ scp -c aes128-cbc testfile xy1234@os-login.lsdf.kit.edu:~/
```

We recommend another efficient encryption algorithm:

```
$ scp -c arcfour testfile xy1234@os-login.lsdf.kit.edu:~/
$ scp -c aes128-gcm@openssh.com testfile xy1234@os-login.lsdf.kit.edu:~/
```

#### 7.5.2 Windows Client

The most important settings are briefly shown in the following illustration using WinSCP as an example. The fields marked in red must be filled in accordingly.

<sup>20</sup> The Advanced Encryption Standard (AES) instruction set extension is an extension for Intel and AMD processors. The instruction set extension was developed to accelerate AES encryption and decryption

| ā        | Login                                                                                                    | _ 🗆 🗙                                           |
|----------|----------------------------------------------------------------------------------------------------|-------------------------------------------------|
| New Site | Session<br>File protocol:<br>SCP v<br>Host name:<br>los-login.lsdf.kit.edu<br>User name:<br>xy1234<br>Save v | Port number:<br>22 💭<br>Password:<br>Advanced 🔻 |
| Tools 🔻  | Manage 🔻 🔂 Login 🛛                                                                                           | Close Help                                      |

Figure 14 WinSCP usage from a Windows computer

Some of the listed programs allow you to specify the encryption method to be used to secure data transmission. The same instructions already given in section UNIX/Linux Client apply.

## 7.6 Access via Secure File Transfer Protocol (SFTP)

#### 7.6.1 UNIX/Linux Client

The use of SFTP is similar to that described in section UNIX/Linux Client described for SCP. The following example illustrates the use of SFTP and access to a user directory.

Attention: Symbolic links are referenced during a data transfer via sftp.

#### 7.6.2 Windows Client

The procedure for using SFTP under Windows is similar to that described in section Windows Client described in section 7.4.2. The software products listed there also support SFTP in addition to WinSCP.

| 5              | Login                                                                                                    | _ 🗆 🗙                                        |
|----------------|----------------------------------------------------------------------------------------------------|----------------------------------------------|
| New Site       | Session<br>Ele protocol:<br>SFTP V<br>Host name:<br>os-login.lsdf.kit.edu<br>User name:<br>xy1234<br>Save V | Port number:<br>22 💭<br>sword:<br>Advanced 🔻 |
| Tools 🔻 Manage | ▼ Login ▼                                                                                                   | Close Help                                   |

Figure 15 WinSCP usage from a Windows computer

They are then connected.

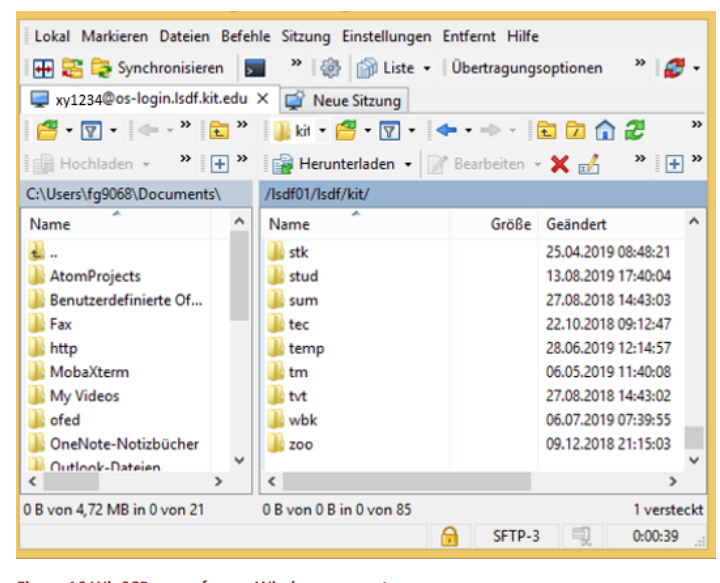

Figure 16 WinSCP usage from a Windows computer

Then navigate to your directory in the right-hand window and copy data, e.g. by dragging it from one window to another.

7.7 Access via Secure Shell FileSystem (SSHFS-Mount)

**SSHFS** is used to use files and directories on a remote computer like local files and directories. To be able to use an SSHFS mount from a Unix operating system, you need the software packages "fuse-sshfs", "fuse" and "fuse-libs".

| \$ | mkdir  | sshfsmountpoint                                     |                   |
|----|--------|-----------------------------------------------------|-------------------|
| Ş  | sshfs  | xy1234@os-login.lsdf.kit.edu:/lsdf/kit/scc/projects | ./sshfsmountpoint |
| 0  | r      |                                                     |                   |
| ċ  | mladin | ashfamountpoint                                     |                   |

\$ sshfs xy1234@os-login.lsdf.kit.edu:/lsdf/kit/scc/xy1234 /mnt/sshfsmountpoint

#### 7.8 Access via WebDAV

WebDAV (Web-based Distributed Authoring and Versioning) is a network protocol for providing files via the Internet. It is based on the Hypertext Transfer Protocol. WebDAV access to data stored in the LSDF takes place via a cluster of servers that can be reached at the address https://os-webdav.lsdf.kit.edu.

#### 7.8.1 Access with a web browser

For web access to data stored in the LSDF, enter one of the following addresses in a web browser of your choice:

```
# Start page:
https://os-webdav.lsdf.kit.edu/
# LSDFHOME:
https://os-webdav.lsdf.kit.edu/<OE><sup>21</sup> /<inst> /<USERNAME> /<sup>2223</sup>
# LSDFPROJECTS:
https://os-webdav.lsdf.kit.edu/<OE>/<inst>/projects/<PROJECTNAME> /<sup>24</sup>
```

#### You will then be asked to enter your user name and user password:

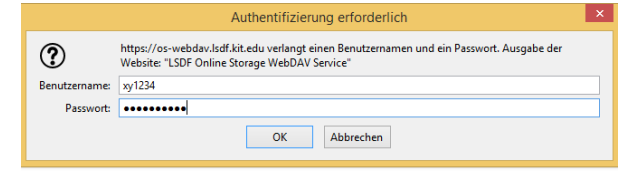

Figure 17 WebDAV authentication window

<sup>21</sup> <OE> organizational unit, e.g.  ${\tt scc}, \ {\tt ikp}, \ {\tt imk-asf} \ {\tt etc}.$ 

<sup>22 &</sup>lt;inst> institute name, e.g. **scc**, ikp, **imk-asf** etc.

<sup>23 &</sup>lt;USERNAME>-User name e.g. xy1234, bs\_abcd etc.

<sup>24 &</sup>lt;PROJRCTNAME> Project name

Once a user has authenticated themselves, they are granted access to the system and can search their data.

| Index of /                                                                                                    | ×                                     |                        |                                                                                                    |            |  |
|----------------------------------------------------------------------------------------------------|---------------------------------------|------------------------|----------------------------------------------------------------------------------------------------|------------|--|
| ei Bearbeiten                                                                                                    | Ansicht Favoriten Extras ?            |                        |                                                                                                    |            |  |
| • 🔊 • 🖃                                                                                                    | 🖶 👻 Seite 🕶 Sicherheit 👻 Extras 👻 🔞 💌 | <b>M M</b>             |                                                                                                    |            |  |
|                                                                                                    | HOME   IMPRESSUM   DATENSCHUTZ   S    | TORAGE REQUEST   DOCUM | ENTATION   USER MANUAL   SUP                                                                                                    | PORT   KET |  |
| LSDĘ                                                                                                    | LSDF Online Storage (SCC)             |                        | SC                                                                                                    | CC         |  |
|                                                                                                    |                                       |                        |                                                                                                    |            |  |
| Name                                                                                                    |                                       |                        | Last modified                                                                                                    | Size       |  |
| Name                                                                                                    |                                       |                        | Last modified                                                                                                    | Size       |  |
| Name bs/ fiz/                                                                                                    |                                       |                        | 2019-05-21 10:58<br>2018-04-13 10:51                                                                                                    | Size       |  |
| Name<br>bs/<br>fiz/<br>hd/                                                                                                    |                                       |                        | Last modified<br>2019-05-21 10:58<br>2018-04-13 10:51<br>2018-07-24 14:15                                                                                                    | Size       |  |
| Name<br>bs/<br>fiz/<br>hd/<br>hk/                                                                                                  |                                       |                        | Last modified<br>2019-05-21 10:58<br>2018-04-13 10:51<br>2018-07-24 14:15<br>2018-08-27 10:23                                                                                 |            |  |
| Name<br>bs/<br>fiz/<br>hd/<br>hk/<br>kit/                                                                                          |                                       |                        | Last modified<br>2019-05-21 10:58<br>2018-04-13 10:51<br>2018-07-24 14:15<br>2018-08-27 10:23<br>2019-06-27 09:08                                                             |            |  |
| Name bs/ fiz/ hd/ hk/ kit/ ma/                                                                                                    |                                       |                        | Last modified<br>2019-05-21 10:58<br>2018-04-13 10:51<br>2018-07-24 14:15<br>2018-08-27 10:23<br>2019-06-27 09:08<br>2018-07-13 11:45                                         | Size       |  |
| Name<br>bs/<br>fiz/<br>hd/<br>hk/<br>kit/<br>ma/<br>public/                                                                        |                                       |                        | Last modified<br>2019-05-21 10:58<br>2018-04-13 10:51<br>2018-07-24 14:15<br>2018-08-27 10:23<br>2019-06-27 09:08<br>2018-07-13 11:14<br>2019-08-20 16:10                     | Size       |  |
| Name           bs/           fiz/           hd/           kk/           kit/           ma/           public/           staatstheat | er-stuttgart/                         |                        | Last modified<br>2019-05-21 10:58<br>2018-04-13 10:51<br>2018-07-24 14:15<br>2019-06-27 09:08<br>2018-07-31 11:45<br>2019-08-20 16:10<br>2018-07-30 11:14                     | Size       |  |
| Name<br>bs/<br>fiz/<br>hd/<br>hk/<br>kt/<br>ma/<br>public/<br>staatstheat<br>tu/                                                   | er-stuttgart/                         |                        | Last modified<br>2019-05-21 10:58<br>2018-04-13 10:51<br>2018-07-24 14:15<br>2019-06-27 09:08<br>2018-07-13 11:44<br>2019-08-20 16:10<br>2018-07-33 11:44<br>2018-07-33 11:44 | Size       |  |

Figure 18 WebDAV use via a web browser

#### 7.8.2 UNIX/Linux client

#### 7.8.2.1 Access with DaviX

The DaviX<sup>25</sup> program offers a library and a range of command line tools for managing data via HTTP-based protocols.

#### On RedHat, CentOS or similar Linux systems, davix can be installed as follows:

\$ yum install -y epel-release
\$ yum install davix

## The contents of a directory or individual files can be listed with the following command:

```
$ davix-ls -1 davs://os-webdav.lsdf.kit.edu/kit/scc/xy1234
Basic authentication - server is asking for username and password:
Login: xy1234
Password:
-rwxrwxrwx 0 10485760 2019-05-20 09:29:18 testfile
```

## To transfer a file (e.g. testfile) from the WebDAV share to your local directory copy:

```
$ davix-get davs://os-webdav.lsdf.kit.edu/kit/scc/xyl234/testfile testfile
Basic authentication - server is asking for username and password:
Login: xyl234
Password:
Performing Read operation on: davs://os-
webdav.lsdf.kit.edu/kit/scc/xyl234/testfile
[=======] 100% 10MiB/10MiB 0B/s
```

The following example shows how files with 6 transfers are uploaded recursively at the same time:

<sup>25</sup> https://dmc.web.cern.ch/projects/davix/home

```
$ davix-get -r6 davs://os-webdav.lsdf.kit.edu/kit/scc/xy1234/a_new_directory
downloaded_dir
Basic authentication - server is asking for username and password:
Login: xy1234
Password:
Crawling davs://os-webdav.lsdf.kit.edu/kit/scc/xy1234/a_new_directory/ Files
processed: 1
```

#### 7.8.2.2 Access via a file manager

A number of different Linux file managers support WebDAV shares natively. These include, among others:

- Nautilus (Gnome)
- Delphin / Konqueror (KDE / Kubuntu)
- Thunar (Xfce / Xubuntu)

Perform the following steps to access an LSDF WebDAV share (e.g. a project directory) with Nautilus:

- 1. Open Nautilus
- 2. Click on 'Other Location' in the left-hand area
- 3. Enter the URL in the text field:
- davs://os-webdav.lsdf.kit.edu/<OE>/<inst>/projects/<PROJECTNAME>
  4. Click on Connect:

The share is deployed on the local system and is available both in Nautilus and in the /run/user/<UID>/ gvfs directory, where <UID> is the ID of your user account.

#### 7.8.2.3 Access via the file system (davfs2 mount)

**davfs2** is a program package that allows users to mount WebDAV storage resources in the local file system. Files can then be accessed as if they were stored locally, without the need for further knowledge of HTTPS or WebDAV.

On RedHat, CentOS or similar Linux systems, davfs2 can be installed as follows:

```
$ yum install -y epel-release
$ yum install davfs2
```

To mount an LSDFOS storage project via WebDAV, enter the following command as the root user. The command mount.favfs2 is normally also called by the mount program if the parameter '-t davfs' has been specified:

```
$ mount.davfs -o username=xy1234 https://os-
webdav.lsdf.kit.edu/<OE>/<inst>/projects/<PROJECNAME> <MOUNTPOINT><sup>26</sup>
or
$ mount -t davfs -o username=xy1234 https://os-
webdav.lsdf.kit.edu/<OE>/<inst>/<LSDFHOME> <MOUNTPOINT>
```

#### For example:

26 <MOUNTPOINT> mount point e.g. /mnt/webdav

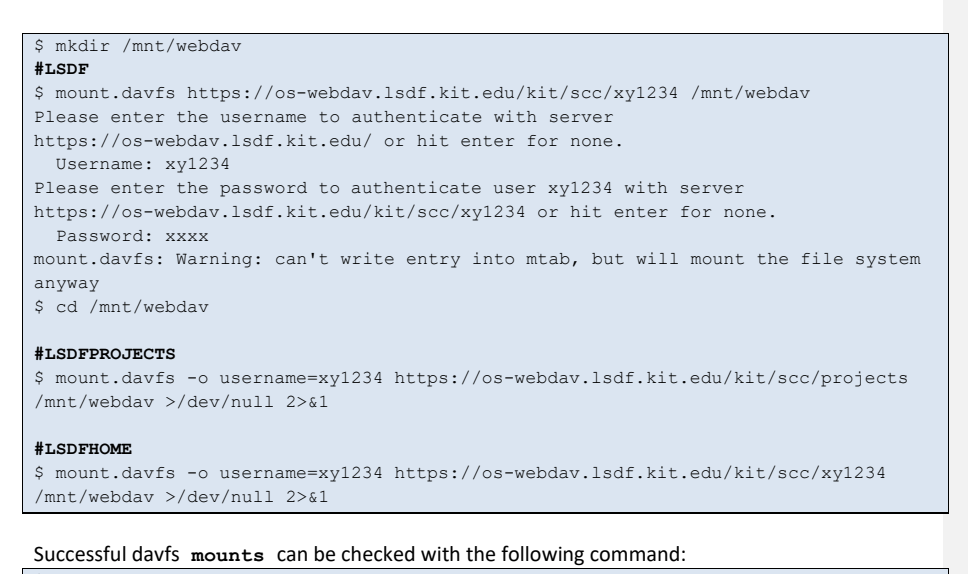

\$ mount | grep webdav https://os-webdav.lsdf.kit.edu/kit/scc/xy1234 on /mnt/webdav type fuse (rw,nosuid,nodev,relatime,user\_id=0,group\_id=0,allow\_other,max\_read=16384)

## davfs2 can also be used by non-privileged users. To do so, they must belong to the davfs2 group:

\$ usermod -a -G davfs2 xy1234
\$ grep davfs2 /etc/group

User-specific login information can be provided in the file  $/{\tt etc/davfs2/secrets}$  or  ${\sim}/.davfs2/secrets.$ 

The WebDAV mount can be carried out with the help of an entry in the /etc/fstab file:

```
$ cat /etc/fstab | grep webdav
https://os-webdav.lsdf.kit.edu/kit/scc/projects /mnt/webdav davfs
rw,noauto,user,uid=xy1234 0 0
$ chmod 600 ~/.davfs2/secrets
$ cat ~/.davfs2/secrets | grep os-webdav
https://os-webdav.lsdf.kit.edu/kit/scc/projects xy1234 ***
$ mount /mnt/webdav
```

Execute the following command to cancel a deployment:

\$ umount.davfs /mnt/webdav umount.davfs: waiting while mount.davfs (pid 23822) synchronizes the cache ... OK

7.8.2.4 Access via cadaver

**cadaver** is a WebDAV command line client. **cadaver** allows you to **access** the LSDF with an FTP-like tool in an interactive shell.

On RedHat, CentOS or similar Linux systems, cadaver can be installed as follows: \$ yum install cadaver

#### For example:

| <pre>\$ cadaver https://os-webdav.lsdf.kit.edu/kit/inst/xy1234</pre>        |
|-----------------------------------------------------------------------------|
| dav:/kit/inst/xy1234/> help                                                 |
| Available commands:                                                         |
| ls cd pwd put get mget mput                                                 |
| edit less mkcol cat delete rmcol copy                                       |
| move lock unlock discover steal showlocks version                           |
| checkin checkout uncheckout history label propnames chexec                  |
| propget propdel propset search set open close                               |
| echo quit unset lcd lls lpwd logout                                         |
| help describe about                                                         |
| Aliases: rm=delete, mkdir=mkcol, mv=move, cp=copy, more=less, quit=exit=bye |

#### 7.8.3 Windows Client

The following describes how you can use LSDF storage projects via the WebDAV protocol on Windows operating systems.

#### 7.8.3.1 Connecting a network drive with the net command

The following example shows how you can integrate a storage project as a network drive using the WebDAV protocol with the net command:

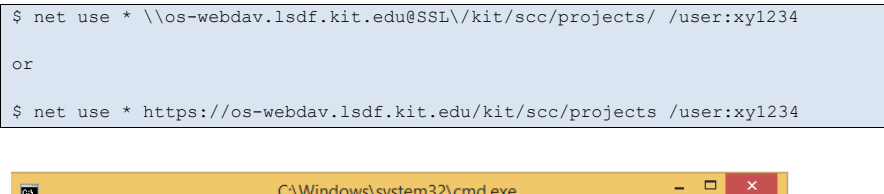

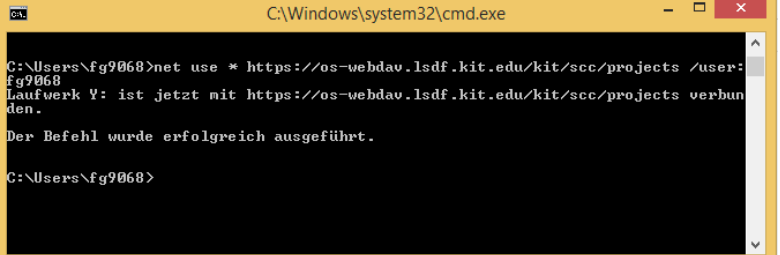

Figure 19 cmd window: Network drive connection via net-Command

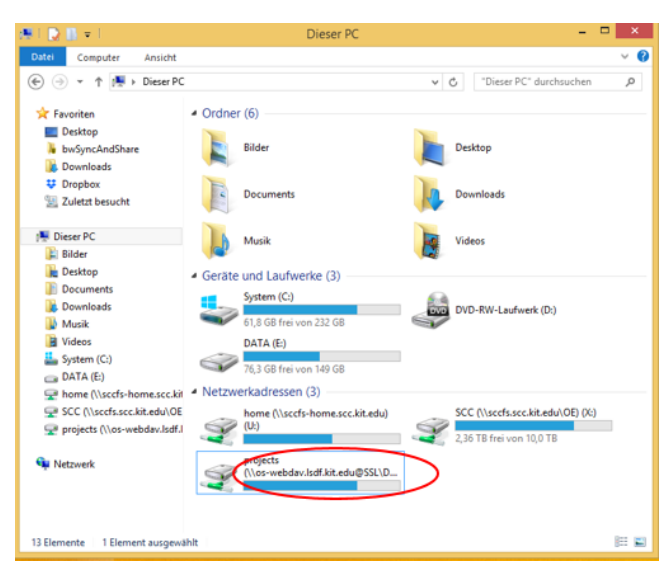

Figure 20 Explorer view of a network drive connection

### 7.8.3.2 Connecting a network drive with Windows Explorer

To connect a network drive, click on "Connect network drive" in Windows Explorer

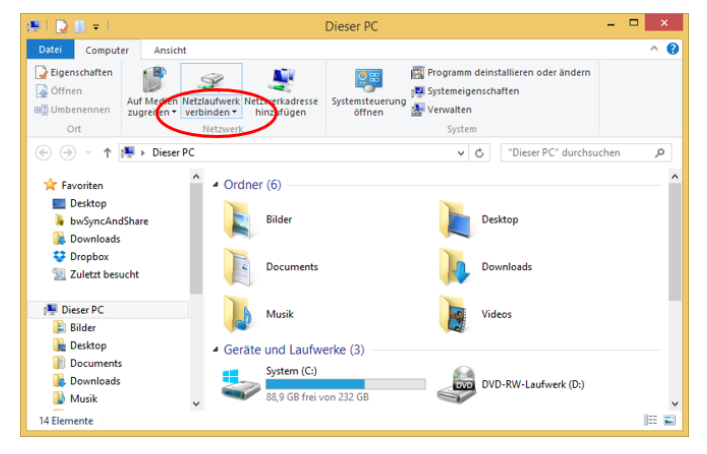

Figure 21 Explorer view of a network drive connection

Click on "Connect to a website where you can save documents and images"

| Welcher                    | Netzwerkordner soll zugeordnet werden?                                                               |
|----------------------------|----------------------------------------------------------------------------------------------------|
| Bestimmen<br>hergestellt v | Sie den Laufwerkbuchstaben für die Verbindung und den Ordner, mit dem die Verbindung<br>verden soll: |
| Laufwerk                   | Y: 🗸                                                                                                 |
| Ordner:                    | V Durchsuchen                                                                                        |
|                            | Beispiel: \\Server\Freigabe                                                                          |
|                            | ✓ Verbindung bei Anmeldung wiederherstellen                                                          |
|                            | Verbindung mit verlegen Anneldeinformationen heutelles                                               |
| <                          | Verbindung mit einer Website herstellen, auf der Sie Dokumente und Bilder speichern<br>können        |
|                            |                                                                                                    |
|                            |                                                                                                    |
|                            |                                                                                                    |

Figure 22 Explorer window Connect network drive

In the next step, select "Add a network address", "Select a user-defined network address", enter the WebDAV address of your storage project and authenticate yourself:

|   |                                                                                                    | ×  |
|---|----------------------------------------------------------------------------------------------------|----|
| ۲ | Eine Netzwerkadresse hinzufügen                                                                                                    |    |
|   | Willkommen                                                                                                    |    |
|   | Mithilfe dieses Assistenten können Sie sich bei einem Dienst anmelden, der Onlinespeicherplatz<br>zum Speichern, Ordnen und Freigeben von Dateien und Bildern anbietet, sofern Sie über einen<br>Webbrowser und eine Internetverbindung verfügen. |    |
|   | Sie können diesen Assistenten auch zum Erstellen einer Verknüpfung mit einer Website, FTP-Site oder einer anderen Netzwerkadresse verwenden.                                                                                                    |    |
|   |                                                                                                    |    |
|   |                                                                                                    |    |
|   |                                                                                                    |    |
|   |                                                                                                    |    |
|   | Weiter Abbrech                                                                                                    | en |
|   |                                                                                                    |    |

Figure 23 Explorer window: Add a network address

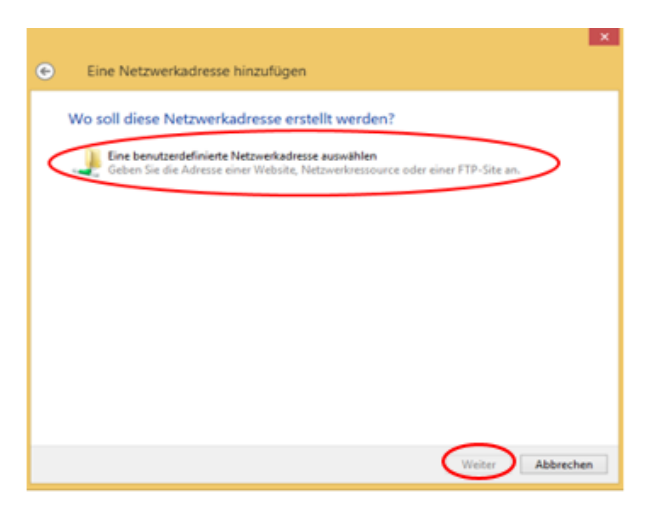

Figure 24 Explorer window: Add a network address

|   | ×                                                                                                    |
|---|----------------------------------------------------------------------------------------------------|
| € | Eine Netzwerkadresse hinzufügen                                                                                                    |
|   | Geben Sie den Standort der Website an.<br>Geben Gie Adresse einer Website, FTP-Site oder Netzwerkressource ein, die diese Verknüpfung |
|   | Internet-oder Netzwerkadresse:<br>Internet-oder Netzwerkadresse:<br>Internet-oder Netzwerkadresse:                                    |
|   | <u>Reispiele anzeigen</u>                                                                                                    |
|   |                                                                                                    |
|   |                                                                                                    |
|   | Weiter Abbrechen                                                                                                    |

Figure 25 Explorer window: Add a network address

| Windows-Sicherheit                           | ×                                                                                                    |
|----------------------------------------------|----------------------------------------------------------------------------------------------------|
| -webdav.lsdf.kit.edu<br>-webdav.lsdf.kit.edu |                                                                                                    |
| wy1234                                       |                                                                                                    |
| Anmeldedaten speichern                       |                                                                                                    |
| ОК                                           | Abbrechen                                                                                              |
|                                              | Windows-Sicherheit<br>s-webdav.lsdf.kit.edu<br>webdav.lsdf.kit.edu<br>xy1234<br>Anmeldedaten speichern |

Figure 26 Windows authentication window

| Eine Netzwerkadresse hinzufügen                                                                              |
|----------------------------------------------------------------------------------------------------|
| Wie soll diese Netzwerkadresse heißen?                                                                       |
| Geben Sie einen Namen für die Verknüpfung ein, so dass Sie sich die Netzwerkadresse leicht merken<br>können: |
| https://os-webdav.lsdf.kit.edu/kit/scc/projects<br>Geben Suemen 198men für diese Netzwerkadresse ein:        |
| os-webdav.lsdf.kit.edu                                                                                       |
|                                                                                                    |
|                                                                                                    |
|                                                                                                    |
|                                                                                                    |
| Weiter Abbrechen                                                                                             |

Figure 27 Explorer window: Add a network address

Then select "Finish":

|                                                                           | ×       |
|---------------------------------------------------------------------------|---------|
| <ul> <li>Eine Netzwerkadresse hinzufügen</li> </ul>                       |         |
| Fertigstellen des Assistenten                                             |         |
| Die folgende Netzwerkadresse wurde erfolgreich erstellt:                  |         |
| os-webdav.lsdf.kit.edu                                                    |         |
| Eine Verknüpfung mit dieser Netzwerkadresse wird in "Computer" angezeigt. |         |
| Diese Netzwerkadresse nach Klicken auf "Fertig stellen" öffnen            |         |
|                                                                           |         |
|                                                                           |         |
|                                                                           |         |
|                                                                           |         |
|                                                                           |         |
|                                                                           |         |
| Fertig stellen Abb                                                        | brechen |

Figure 28 Explorer window: Add a network address

| 1 🖸 🛄 🔟 👘 1                                 | projects               |  |                          |             |
|---------------------------------------------|------------------------|--|--------------------------|-------------|
| Datei Start Freigeben Ansicht               |                        |  |                          | ~           |
| 🐑 🍥 – 🕈 🅌 « https://os-webdav.lsdf.kit.edu  | → kit → scc → projects |  | "projects" durchsuchen 🔎 |             |
| * Favoriten                                 | Name                   |  | Änderungsdatum           | Тур         |
| E Desktop                                   | .quotas                |  | 05.08.2019 01:30         | Dateiordner |
| bwSyncAndShare                              | .snapshots             |  | 18.12.2018 16:34         | Dateiordner |
| Downloads                                   | Ji bwcloud             |  | 27.11.2018 10:13         | Dateiordner |
| 💱 Dropbox                                   | bwNET100G+             |  | 07.06.2018 08:50         | Dateiordner |
| 2 Zuletzt besucht                           | 🔒 dariah               |  | 01.02.2019 09:18         | Dateiordner |
|                                             | databrowser            |  | 11.10.2015 22:32         | Dateiordner |
| Dieser PC                                   | 3 Episteme             |  | 15.04.2019 13:48         | Dateiordner |
| 😫 Bilder                                    | ilesettest             |  | 06.08.2019 01:32         | Dateiordner |
| Desktop                                     | liesettest_old         |  | 05.08.2019 17:40         | Dateiordner |
| Documents                                   | 3 hbp                  |  | 27.02.2019 11:06         | Dateiordner |
| 👔 Downloads                                 | A hpctest              |  | 26.04.2019 12:28         | Dateiordner |
| Musik                                       | LSDF                   |  | 22.08.2019 15:41         | Dateiordner |
| os-webdav.lsdf.kit.edu                      | MBS                    |  | 05.02.2018 15:31         | Dateiordner |
| I Videos                                    | JE OCR-D               |  | 23.08.2019 12:37         | Dateiordner |
| L System (C:)                               | JE SDMSERVER           |  | 30.10.2018 14:29         | Dateiordner |
| Ca DATA (E:)                                |                        |  |                          |             |
| 🖵 home (\\sccfs-home.scc.kit.edu) (U:)      |                        |  |                          |             |
| SCC (\\sccfs.scc.kit.edu\OE) (X:)           |                        |  |                          |             |
| 😪 projects (\\os.lsdf.kit.edu\kit\scc) (Z:) |                        |  |                          |             |
| W Netzwerk                                  |                        |  |                          |             |
|                                             | <.                     |  |                          |             |
| 15 Elemente                                 |                        |  |                          | 1000        |

Figure 29 Explorer window: Network address os-webdav.lsdf.kit.edu

A new window opens showing the contents of the share.

## 7.9 Connection to the HPC clusters at KIT

Users who have access to both the "LSDF Online Storage" service and the HPC clusters of the KIT can easily exchange data between the "LSDF Online Storage" and the home and work directories of the HPC clusters, have direct read access to data stored in the "LSDF Online Storage" and store data directly in the "LSDF Online Storage".

Commented [Author1]: Change hostname

The rdata tool can be used to exchange data between the LSDF Online Storage and the respective home and work directories of the HPC clusters. The rdata tool executes the transfer commands asynchronously, remotely and with load balancing on "mover nodes" specially equipped for this task. Please refer to the man page (man rdata) for the exact command scope and syntax of the rdata tool.

Direct access to the LSDF online storage is available on the ForHLR I + II. This is permanently mounted on the login nodes<sup>27</sup> and the datamovers. On the compute nodes, LSDF usage is specified to the <u>batch system</u> via "#SBATCH --constraint=LSDF"<sup>28</sup>. The environment variables \$LSDF, \$LSDFHOME and \$LSDFPROJECTS are set at login for both interactive and batch use.

#### 8 rsync and cp use

**rsync** is a program for synchronizing data, usually via a computer network. With **rsync**, synchronization takes place from a source directory to a target directory.

An important feature of **rsync** is that it can not only copy entire files, but also parts of files. If a file has been changed on the source data carrier, only the changed parts of this file are transferred to the target system in order to save time.

**rsync** transfers a file from a server to a target file on a client. If this target file already exists, **rsync** checks whether it has changed compared to the source file and then synchronizes the target file with the source.

After each rsync process, the return values should be checked with the command (echo \$?). For example:

```
#!/bin/bash
rsync -r -z -c /source_path/source_dir/ /mountpoint/lsdf_path/target_dir/
if [ "$?" -eq "0" ]
    echo "rsync was successful"
fi
```

You can use rsync via the SSH protocol with the LSDF login cluster os-login.lsdf.kit.edu. rsync can also synchronize data directly via a mount point (e.g. sshfs, davfs2 or cifs mount) or a network drive.

**cp** (for copy) is a command in a Unix shell for copying files:

\$ cp -rd /source\_path/source\_dir /lsdf\_path/

Attention: If you use the commands "cp -a", "cp -p" (or --preserve=all) or "rsync -a" (or --group) for a data transfer towards *\$LSDFPROJECTS*, the original groups (e.g. HPC GIDs) are transferred. We therefore recommend avoiding the "-a" option and using LSDF project groups (or

e.g. Cpu time limit: 3600s

Virtual memory limit: 8GB

28 https://wiki.scc.kit.edu/hpc/index.php/ForHLR\_\_SLURM\_Batch\_Jobs#LSDF\_Online\_Storage

 $<sup>27\ \</sup>mbox{Some limits}$  are set on the HPC login nodes

GIDs) in the LSDF area. The options in the following example correspond to the '-a' option without '-group'. An s-bit (sticky bit) is automatically set for all subfolders:

```
Set #s-bit (or sticky bit) for the destination folder if missing,
Correct #GID if incorrect:
$ ssh xyl234@os-login.lsdf.kit.edu
$ chmod -g+s /lsdf_path/
$ chgrp lsdf-project-group /lsdf_path
#rsync via ssh
$ rsync -uva --no-g --chmod=Dg+s --rsh="ssh -c es128-gcm@openssh.com -p 22"
/source_path/source_dir/ xyl234@os-login.lsdf.kit.edu:/lsdf_path/target_dir/
1>/tmp/xyl234.msg 2>/tmp/xyl234.err
xyl234@os-login.lsdf.kit.edu's password:
$ echo $?
```

Below is an example in which cp is called with the options "--preserve=mode, timestamps":

```
Set #s-bit (or sticky bit) for the destination folder, if missing
Correct #GID if incorrect:
$ ssh xy1234@os-login.lsdf.kit.edu
$ chmod -g+s /lsdf_path/
$ chgrp lsdf-project-group /lsdf_path
$ cp -r --preserve=mode,timestamps /source_path/source_dir /lsdf_path/
```

## 9 File recovery

Section 4 already referred to the regularly created snapshots. The following section describes how the snapshots can be used to restore older files or files that may have been accidentally deleted.

#### 9.1 Recovery on the login cluster

The following procedure can be used to restore older file versions or deleted files via an SSH access computer.

In our 1st example, we assume that the user has deleted the  ${\tt tests.txt}$  file in their own user directory.

The user xy1234 logs onto the SSH access computer os-login.lsdf.kit.edu and changes to the directory /lsdf/kit/snapshots. The user directory snapshots from the last few days are available there. The user changes to the directory from e.g. 18.08.2017 and copies the previously deleted tests.txt file to their personal storage area.

```
$ ssh xy1234@os-login.lsdf.kit.edu
$ cd $SNAPSHOTS
$ ls
daily-2017.08.12-02.00.12 monthly-2017.05.31-22.00.12
daily-2017.08.13-02.00.12 monthly-2017.06.30-22.00.12
daily-2017.08.14-02.00.12 monthly-2017.07.31-22.00.12
daily-2017.08.15-02.00.12 weekly-2017.07.30-13.30.12
daily-2017.08.16-02.00.12 weekly-2017.08.06-13.30.12
daily-2017.08.18-02.00.12 weekly-2017.08.13-13.30.12
$ cd daily-2017.08.18-02.00.12/ka_scc/ka_xy1234
$ ls
snapshots temp tests.txt
$ cp tests.txt $LSDF/
```

In our 2nd example, we assume that the user has deleted the tests.txt file in a project directory.

The user xy1234 logs in on an SSH access computer os-login.lsdf.kit.edu and changes to the directory /lsdf/kit/inst/projects/.snapshots. The snapshots of the institute's project directories from the last few days are available there. The user changes to the directory from e.g. 18.08.2017 and copies the previously deleted tests.txt file to their personal storage area.

```
$ ssh xyl234@os-login.lsdf.kit.edu
$ cd $PROJECTSNAPSHOTS
$ ls
daily-2017.08.12-02.00.12 monthly-2017.05.31-22.00.12
daily-2017.08.13-02.00.12 monthly-2017.06.30-22.00.12
daily-2017.08.14-02.00.12 monthly-2017.07.31-22.00.12
daily-2017.08.15-02.00.12 weekly-2017.07.30-13.30.12
daily-2017.08.16-02.00.12 weekly-2017.07.30-13.30.12
daily-2017.08.17-02.00.12 weekly-2017.08.06-13.30.12
daily-2017.08.18-02.00.12 weekly-2017.08.13-13.30.12
$ cd daily-2017.08.18-02.00.12/ka_scc/ka_xy1234
$ ls
snapshots temp tests.txt
$ cp tests.txt $LSDFPROJECTS/Path
```

### **10 Archiving**

The state service <u>bwDataArchive</u><sup>29</sup> offers a solution for long-term data archiving. Data archiving includes the reliable storage of large data sets for a period of ten years or more. The service enables qualified implementation of the recommendations of the German Research Foundation (DFG) for securing and storing research data.

Further information on the bwDataArchive service can be found on the FAQ pages.<sup>30</sup>

<sup>29</sup> https://www.rda.kit.edu/

<sup>30</sup> http://wiki.scc.kit.edu/lsdf/index.php/BwDataArchiv\_FAQs

## 11 User support

We are happy to support you with the use of "LSDF Online Storage". If you have any questions, comments or requests, please contact the "LSDF Online Storage" team via the <u>BW support portal</u>.<sup>31</sup>

Further information can be found on the LSDF Online Storage Wiki pages.<sup>32</sup>

<sup>31</sup> https://bw-support.scc.kit.edu

<sup>32</sup> http://wiki.scc.kit.edu/lsdf/index.php/Category:LSDF\_Online\_Storage